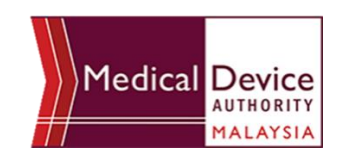

# How to Create MeDC@St Account

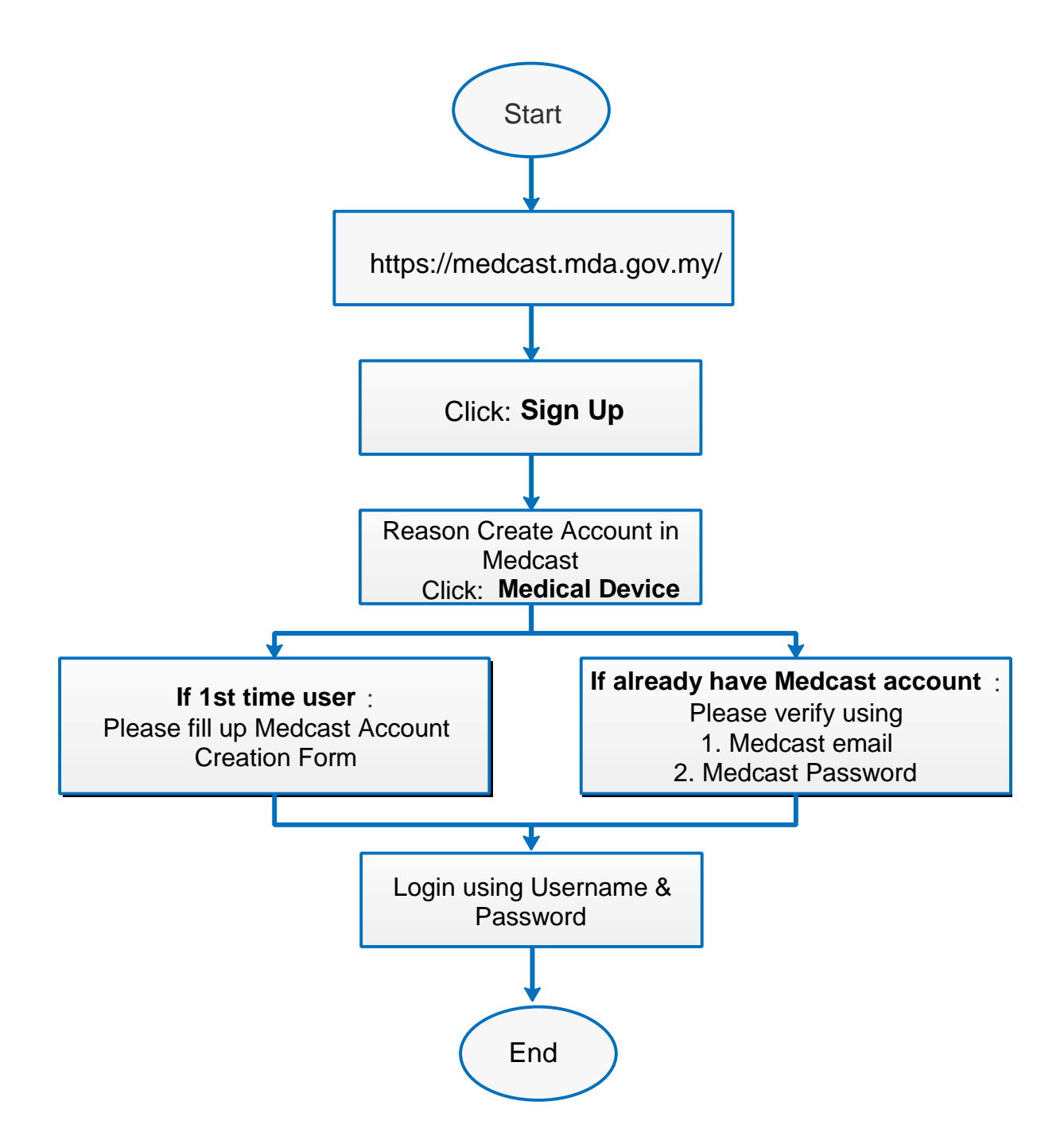

### **1.0 INTRODUCTION**

MeDC@st v.20 (Medical Device Centralised Online Application System) is developed using web-based method in which it utilizes the internet access via internet server. In order to access Medc@st, user has to key in the URL address onto the internet server as followed:

#### https://medcast.mda.gov.my

The screen below shows the expected webpage after the address has been keyed in.

| Username                  | Announcement                                                                          |
|---------------------------|---------------------------------------------------------------------------------------|
| 2 Enter username          | REQUIREMENT FOR SURVEILLANCE REPORT ON<br>IMPLANTABLE MEDICAL DEVICE (14/12/2023)     |
| Jsername cannot be blank. | Dear Establishment,Read More                                                          |
| Password                  | PENGUMUMAN - PELAKSANAAN PENGGUNAAN SIJIL<br>PENDAFTARAN PERANTI PERUBATAN ELEKTRONIK |
| 🔒 Enter password          | Pihak Berkuasa PeranRead More                                                         |
|                           | MeDCrost 2.0 CONTACT US represent                                                     |

#### 1.1 SIGN UP

Click on the Sign Up at the bottom of login form to display the following screen. Fill the following empty form and choose drop down list such as Business Registration No, Establishment Name, Username, Email, Password, Reconfirm Password and choose the radio button that has been highlighted to create new Medical Device account. After complete fill registration form user must verified email.

| MeDC@St Account Creation Form                                          |                                                                                   |  |
|------------------------------------------------------------------------|-----------------------------------------------------------------------------------|--|
| Please provide a unique User Name<br>password is required when you log | d password to gain access to the MeDC@St system. The User Name and<br>the system. |  |
| Business Registration No                                               |                                                                                   |  |
| Establishment / Account Owner Na                                       |                                                                                   |  |
| ABC SDN. BHD. / ALI BIN ABU                                            |                                                                                   |  |
| Username                                                               | Reason Create Account In Medcast                                                  |  |
|                                                                        | O Establishment Licensing & Medical Device                                        |  |
| Email                                                                  | O CAB Application                                                                 |  |
|                                                                        | O Notification                                                                    |  |
| Password                                                               |                                                                                   |  |
|                                                                        |                                                                                   |  |
| Re-Confirm Password                                                    |                                                                                   |  |
|                                                                        |                                                                                   |  |

## **1.1.1 VERIFIED EMAIL FOR NEW ACCOUNT**

The user must verified email to completed the last step of the registration. Click on the link given to verified email in the system medcast V2.0.

After verification of email, the account activation screen will display. The user must click on the link to login into the account.

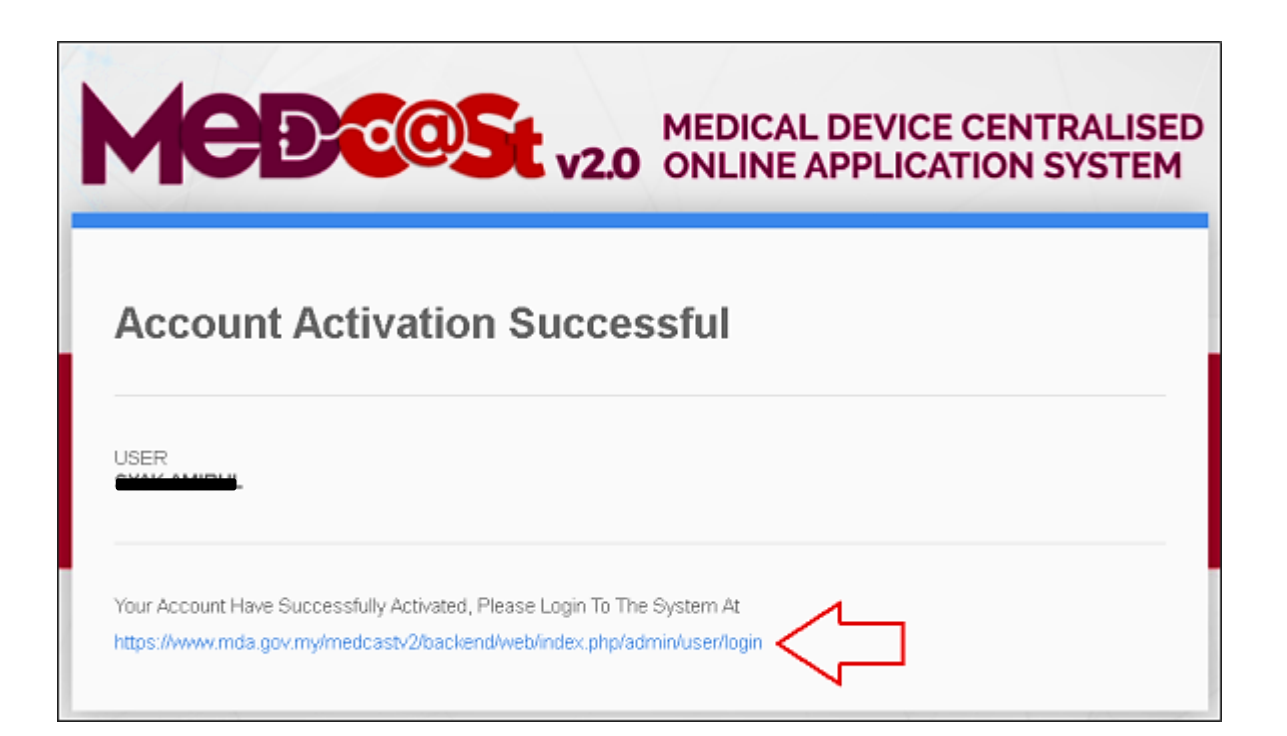